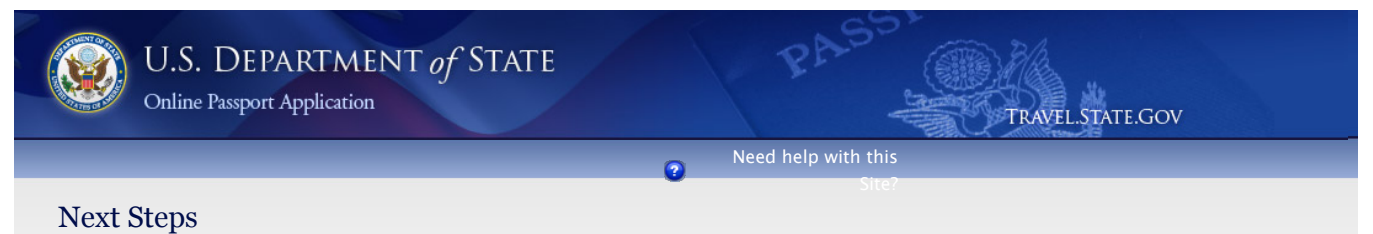

After reading and acknowledging your understanding of the instructions, you will be ready to generate your Passport Application form(s).

**Print** Your Application(s).

Be sure to SIGN & DATE your DS-82 (Application for a U.S. Passport by Mail)

Click Here to view Printing Instructions

## How to Submit Your Application(s)

National Passport

Processing Center

Post Office Box 90155

Mail your application to the following address:

NOTE: If you are traveling within 2 weeks, you can make an appointment to apply at a Passport Agency by contacting the National Passport Information Center toll-free at Philadelphia, PA 19190-0155 1-877-487-2778 (TDD: 1-888-874-7793). The automated appointment system is available 24/7.

## What to Submit With Your Application(s)

Book

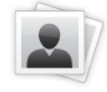

Two Recent Passport Photos

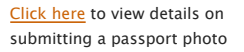

Correct Fees Your total fees are: \$75.00

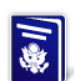

information.

See the Passport Fees for more

□ I have read and acknowledge the steps contained above.

Most Recent U.S. Passport

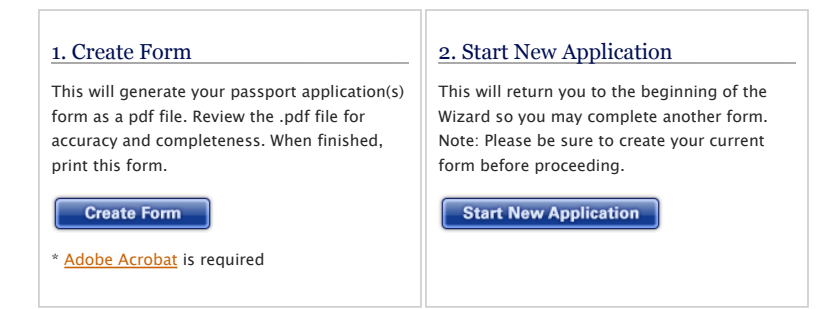

For more information on how and where to apply for a passport, See Get or Renew a Passport.

To report technical problems with this web site, please email us at passportweb@state.gov